## Work Experience Placements—UNIFROG

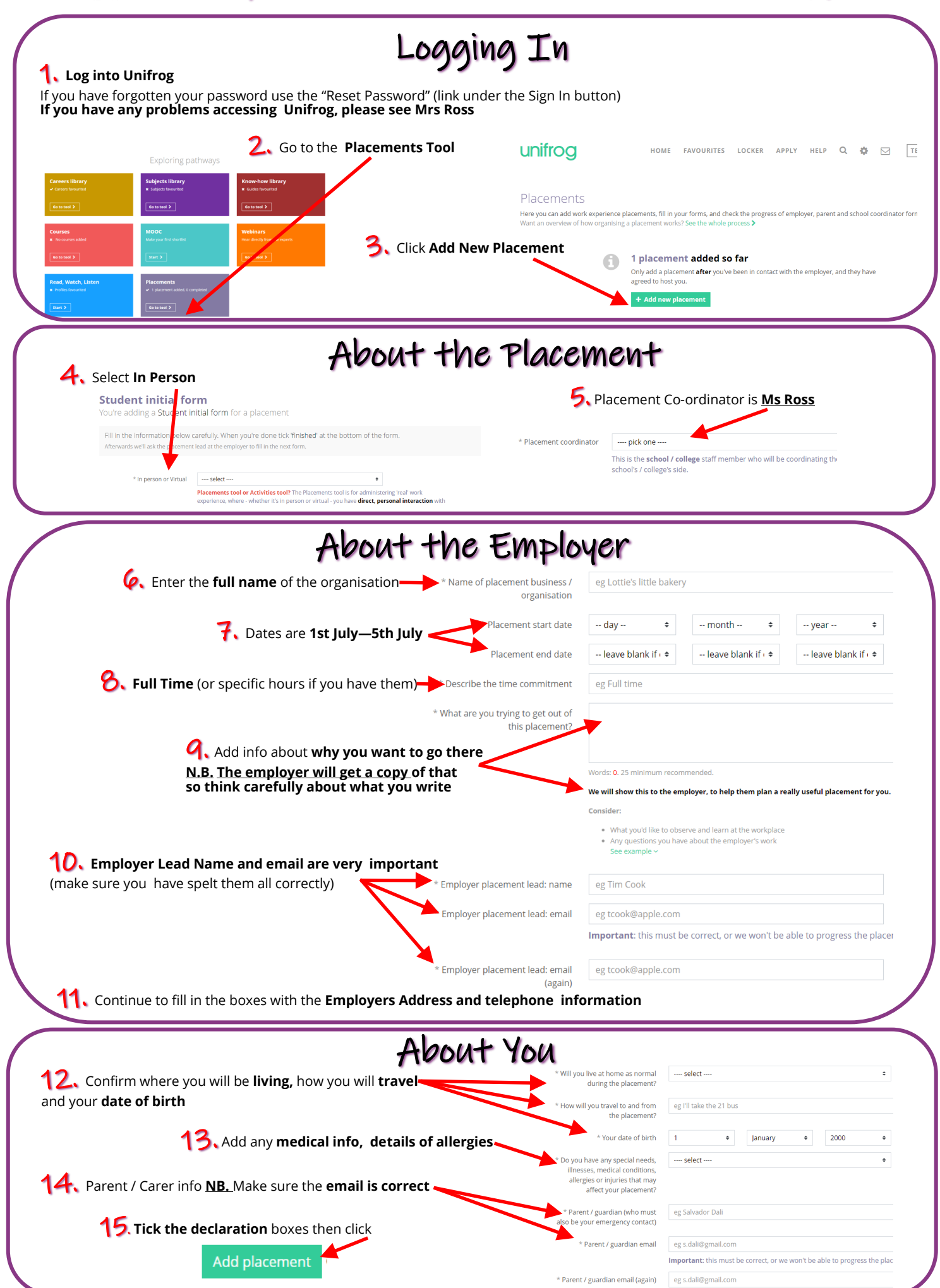